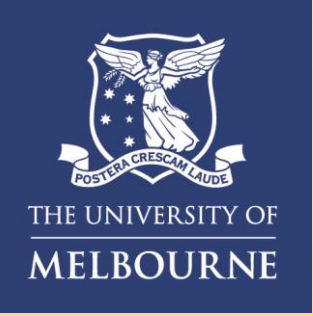

## How to Login after Enrolment

This visual guide will help you quickly and easily access your University of Melbourne applications after enrolling for Multifactor Authentication. You will need <u>your pre-enrolled smartphone</u>.

| Step 1                                                                                                    | Step 2                                                                                                    | Step 3                                                                                                    |
|----------------------------------------------------------------------------------------------------|----------------------------------------------------------------------------------------------------|----------------------------------------------------------------------------------------------------|
| <image/> <section-header><section-header><section-header><section-header><section-header><text></text></section-header></section-header></section-header></section-header></section-header> | Sign In   Username   eg. jsmith   Dassword   Image: Image: | <image/> <section-header><section-header><section-header><section-header><section-header><section-header><section-header><section-header><section-header><section-header><text></text></section-header></section-header></section-header></section-header></section-header></section-header></section-header></section-header></section-header></section-header> |
| Step 4                                                                                                    | Step 5                                                                                                    |                                                                                                    |
| Yes, it's Me                                                                                                    | Image: Weight of the signed into your MFA self-service dashboard and able to                                                                                                    | Please be aware: MFA may prompt you at any time to confirm it's really you logging in.                                                                                                    |

sign in by selecting **"Yes, it's me".** 

access your University apps.

## **Need help with MFA?** If you require further assistance, please contact the Service Centre (Staff) or Stop 1 (Students).

## For information on cybersecurity, visit Unimelb.edu.au/cybersecurity

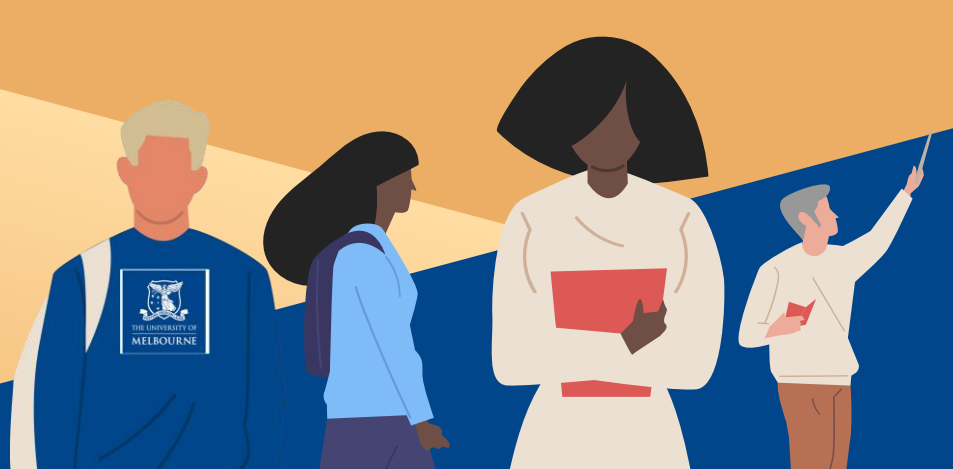